# Changing a student's grade after the grading period is closed:

Once a grading period has closed, the teacher cannot change a student's grade without going through steps to open the grade book. The Grade Book Administrator will have to 'post' the changed grade to the student's record.

### Steps for Teacher to make a grade change:

#### Step #1

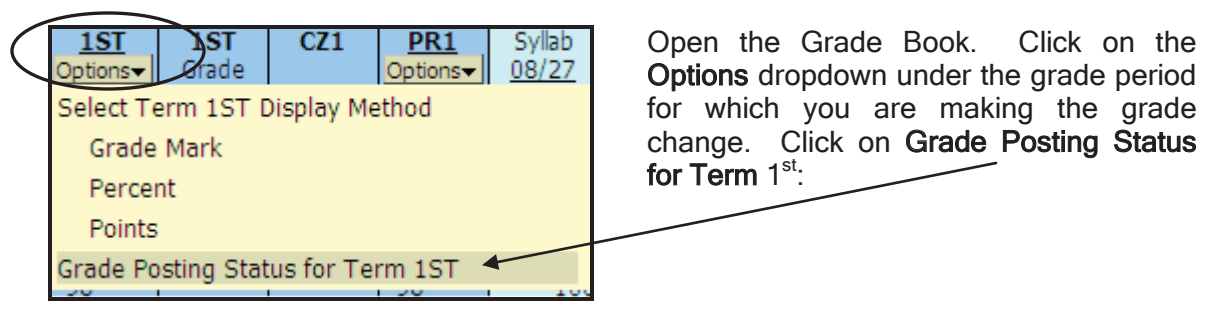

#### Step #2

| Posting                                                         | Posting was open from 12:01 AM on 09/29/10 until 11:59 PM on 09/29/10 |                           |             |         |          |       |         |         |         |        |      |          |         |
|-----------------------------------------------------------------|-----------------------------------------------------------------------|---------------------------|-------------|---------|----------|-------|---------|---------|---------|--------|------|----------|---------|
| Secondary Grade Posting Status for Term 1 (08/23/10 - 09/29/10) |                                                                       |                           |             |         |          |       |         |         |         |        |      |          | Request |
|                                                                 |                                                                       |                           | Missing Rpt | Missing | Missing  |       | Low     | Avg.    | High    | Active | Drp  | Posting  | Grade   |
| Period 📥                                                        | Class                                                                 | Description               | Card Grades | Assign. | Comments | Diff. | Percent | Percent | Percent | Stds   | Stds | Complete | Changes |
| + 02                                                            | SS129A / 002                                                          | WORLD HISTORY ADV. PLACEM | 34          | 41      | 32       |       | 00.00   | 84.88   | 100.00  | 32     | 1    |          |         |

Click the Request Grade Changes button.

## Step #3

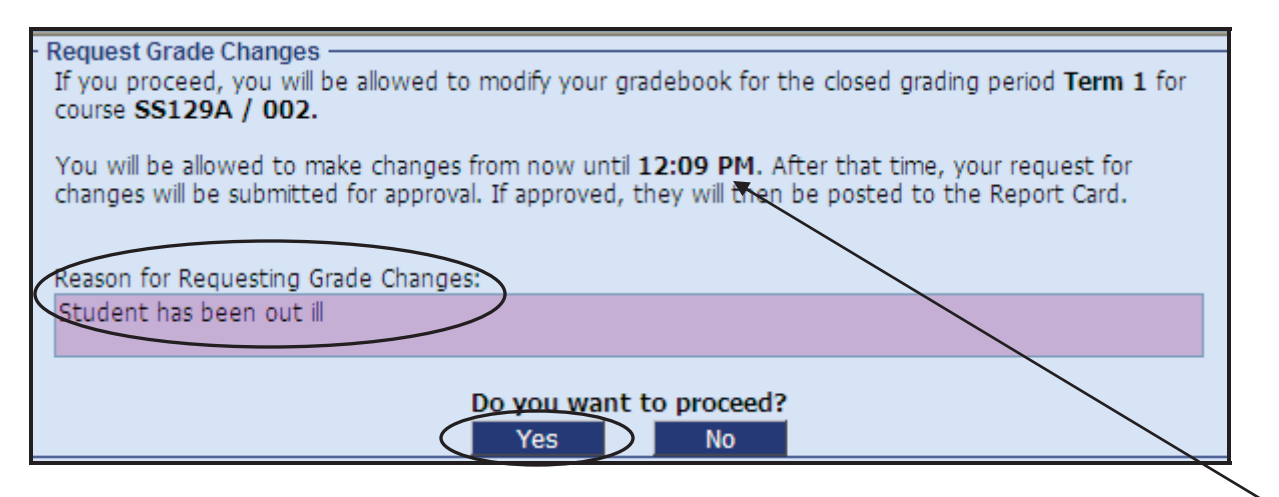

Enter a reason for the grade change and click the **Yes** button to proceed. The teacher will only have two hours to make the grade change. Notice that the message indicates how long the teacher's grade book will be open to make the grade change.

#### Step #4

Go back to the grade book and enter the new grade (grade adjustment).

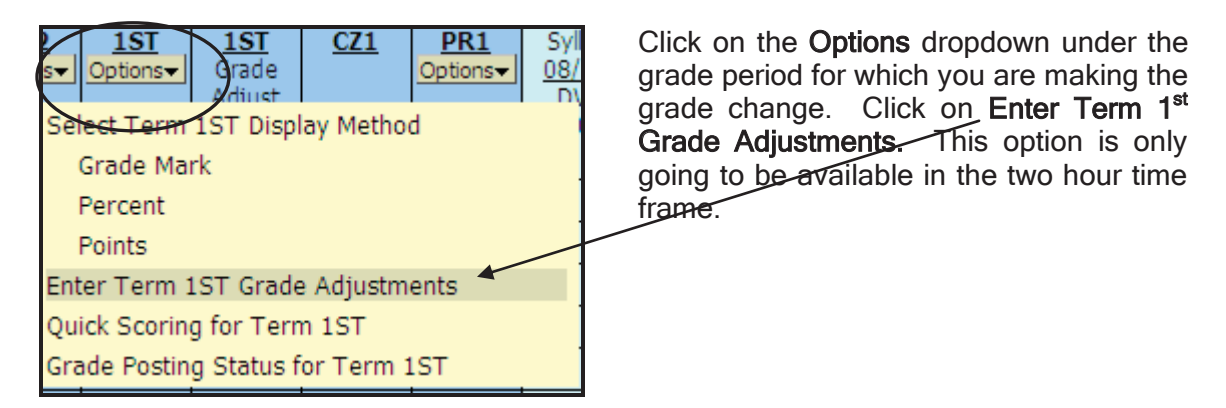

Enter the new grade in the Adjustment column and click the Save button.

| EDUCATOR         |              | Teacher: Julie Abraha | H S<br>ms Class: <u>SS129A / 00</u> | 02 Prd:2 WORLD       |
|------------------|--------------|-----------------------|-------------------------------------|----------------------|
| Grade Adjustment |              |                       |                                     |                      |
|                  |              | Term 1ST              |                                     | Save<br>Undo<br>Back |
|                  | Calculated   | Adjustment            | Total Override for                  | Posted               |
| Students         | Grade Percen | t Grade Amount Cmt P  | ercent Medical or Inc               | omplete Grade        |
| 1                | 100 100.0    |                       | tment Comment                       | ✓ 100                |
| 2                | 99 98.5      | 0 100 1.00 🗋          | 99.50 -                             | ✓ 99                 |

OR, change/enter individual assignment grades to have the final grade average recalculated.

## Step #5

When the teacher has entered all grade change for that course/section:

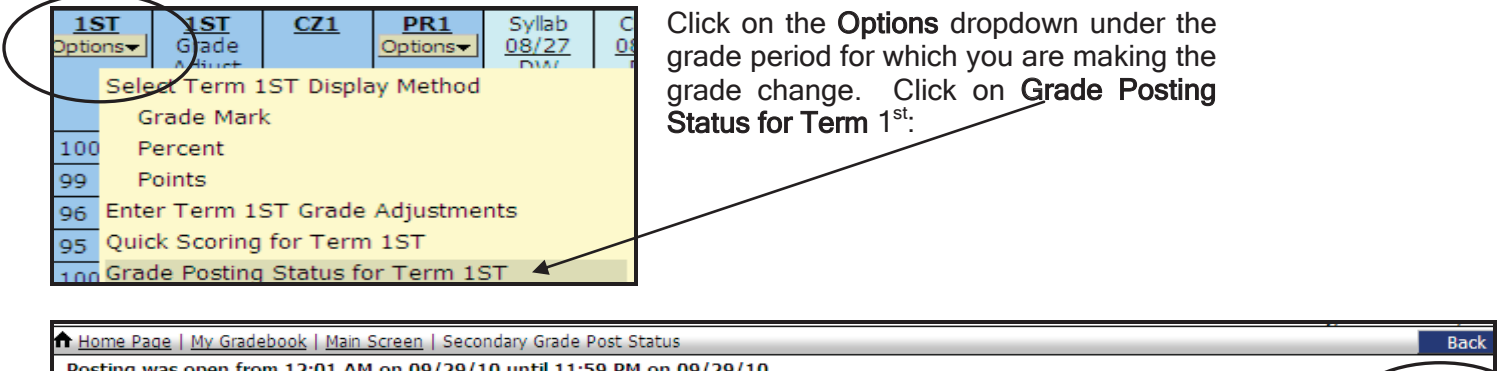

| 🕈 <u>Home P</u>                                                       | Home Page   My Gradebook   Main Screen   Secondary Grade Post Status |                           |             |         |          |       |         |         |         |        |             |    |         |
|-----------------------------------------------------------------------|----------------------------------------------------------------------|---------------------------|-------------|---------|----------|-------|---------|---------|---------|--------|-------------|----|---------|
| Posting was open from 12:01 AM on 09/29/10 until 11:59 PM on 09/29/10 |                                                                      |                           |             |         |          |       |         |         |         |        |             |    |         |
| Secondary Grade Posting Status for Term 1 (08/23/10 - 09/29/10)       |                                                                      |                           |             |         |          |       |         |         |         |        |             |    |         |
|                                                                       |                                                                      |                           | Missing Rpt | Missing | Missing  |       | Low     | Avg.    | High    | Active | Drp Posting |    | Grade   |
| Period 📥                                                              | Class                                                                | Description               | Card Grades | Assign. | Comments | Diff. | Percent | Percent | Percent | Stds   | Stds Comple | te | Changes |
| + 02                                                                  | SS129A / 002                                                         | WORLD HISTORY ADV. PLACEM | 34          | 41      | 32       | 1     | 00.00   | 84.91   | 100.00  | 32     | 1           |    |         |
|                                                                       | Mark grade changes as completed for approval by an administrator     |                           |             |         |          |       |         |         |         |        |             |    |         |

Click the Complete Grade Changes button.

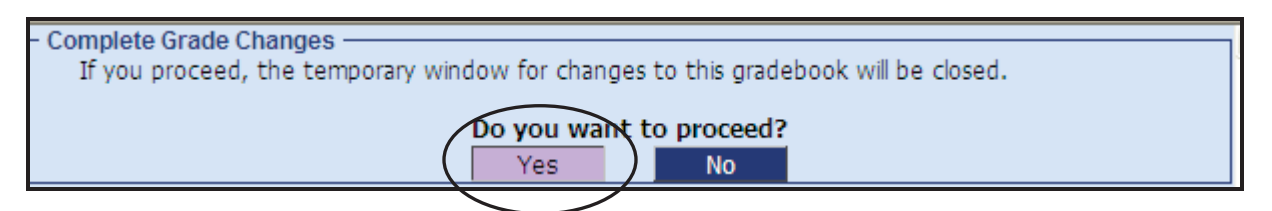

Click the **Yes** button to proceed. Now the Grade Book Administrator can post the grade to the student's report card record.

Until the Grade Book Administrator posts the adjusted grade, the teacher's grade book will reflect the difference between the report card and the grade book.

|              | ahams<br>Main Scre                  | Class: <u>SS1</u> | H S<br>29A / 002 | Prd:2 W        | ORLD                   |                               |                            | View 1                | Tutorial<br>mer Access | Daak                         |                             |                                      |        |      |
|--------------|-------------------------------------|-------------------|------------------|----------------|------------------------|-------------------------------|----------------------------|-----------------------|------------------------|------------------------------|-----------------------------|--------------------------------------|--------|------|
|              |                                     |                   |                  |                |                        |                               |                            |                       |                        | 1                            |                             |                                      |        | BACK |
| Other Access | nments 🚽 A                          | ttendance         | →  Categ         | jories  Gra    | ide Marks              | Posting                       | <ul> <li>Report</li> </ul> | :s <del>▼</del>   Cha | arts 👻  Di             | splay Optic                  | ons <del>+</del>  Qui       | ck Scoring                           | Export |      |
|              | Term<br>Grade<br>2ND V<br>Sort By % | 2ND<br>Options    | <u>CZ2</u>       | PR2<br>Options | <u>1ST</u><br>Options▼ | <u>1ST</u><br>Grade<br>Adjust | 1ST<br>Report<br>Card      | <u>CZ1</u>            | PR1<br>Options         | Syllab<br>08/27<br>DW<br>100 | Ch. 2<br>08/27<br>DW<br>100 | Ch. 1<br>08/25<br>DW<br>100<br>82.90 |        |      |
| Students     |                                     |                   |                  |                |                        |                               |                            |                       |                        | 100.00                       | 0.00                        | 02.50                                |        |      |
| 1 🛐          |                                     |                   |                  |                | 100                    |                               |                            |                       | 100                    | 100                          | *                           | 100                                  |        | 1    |
| 2 🙎          |                                     |                   |                  |                | *100                   | 1.00                          | *99 )                      |                       | 99                     | 100                          | *                           | 97                                   |        |      |
| 2            | 99 98                               | 8.50 100          | 1.00             |                | 99.50                  | -                             | *                          | 99                    |                        |                              |                             |                                      |        | _    |

Once the new grade has been posted by the Grade Book Administrator, the Report Card column will no longer be displayed.

| EDUCATOR       View Tutorial         Teacher: Julie Abrahams       Class: SS129A / 002 Prd:2 WORLD       Class: SS129A / 002 Prd:2 WORLD       |                                     |                             |            |                |                        |                               |               |                |                                               |                                            |                                             |  |   |
|----------------------------------------------------------------------------------------------------|-------------------------------------|-----------------------------|------------|----------------|------------------------|-------------------------------|---------------|----------------|-----------------------------------------------|--------------------------------------------|---------------------------------------------|--|---|
| Home Page   My Gradebook   Main Screen   Secondary Grade Post Status   Main Screen 🖉 My Print Queue 🛛                                          |                                     |                             |            |                |                        |                               |               |                |                                               |                                            |                                             |  |   |
| Other Access 🗸 Classes 🖌 Assignments 🗸 Attendance 🖌 Categories Grade Marks Posting 🗸 Reports 🖌 Charts 🗸 Display Options 🖌 Quick Scoring Export |                                     |                             |            |                |                        |                               |               |                |                                               |                                            |                                             |  |   |
| <u>Students</u>                                                                                                    | Term<br>Grade<br>2ND ♥<br>Sort By % | 2ND<br>Options <del>•</del> | <u>CZ2</u> | PR2<br>Options | <u>1ST</u><br>Options▼ | <b>1ST</b><br>Grade<br>Adjust | CZ1           | PR1<br>Options | Syllab<br><u>08/27</u><br>DW<br>100<br>100.00 | Ch. 2<br><u>08/27</u><br>DW<br>100<br>0.00 | Ch. 1<br><u>08/25</u><br>DW<br>100<br>82.90 |  |   |
| L 😤                                                                                                    |                                     |                             |            |                | 100                    |                               |               | 100            | 100                                           | *                                          | 100                                         |  | ^ |
| 2                                                                                                    | 99 9                                | 8.50 10                     | 0 1.00     |                | 100                    | 1.00                          | $\rightarrow$ | 99<br>99       | 100                                           | *                                          | 97                                          |  |   |